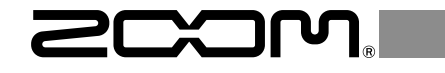

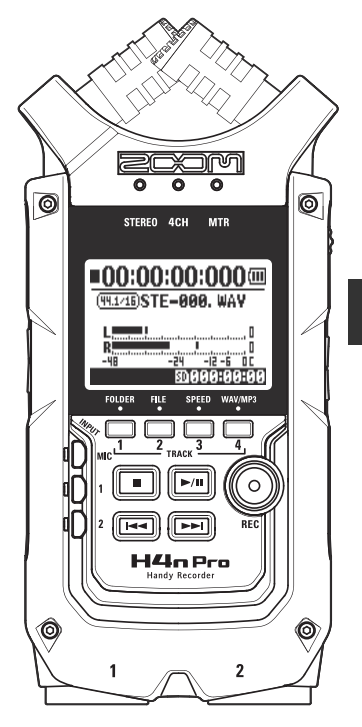

# 

# Guide de prise en main

Vous devez lire les Précautions de sécurité et d'emploi avant toute utilisation.

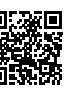

Le mode d'emploi peut être téléchargé depuis le site web de ZOOM (www.zoom.jp/docs/h4n\_pro). Cette page contient des fichiers aux formats PDF et ePub.

Le format de fichier PDF est adapté à l'impression sur papier et à la lecture sur ordinateur.

Le format ePub peut être lu avec des lecteurs de documents électroniques et est conçu pour être consulté sur des smartphones et des tablettes.

#### © 2020 ZOOM CORPORATION

La copie et la reproduction partielles ou totales de ce document sans permission sont interdites.

Les noms de produit, marques déposées et noms de société mentionnés dans ce document sont la propriété de leurs détenteurs respectifs.

Toutes les marques de commerce et déposées citées dans ce document n'ont qu'un but indicatif et ne sont pas destinées à enfreindre les droits de leurs détenteurs respectifs.

Vous pouvez avoir besoin de ce mode d'emploi dans le futur. Gardez-le en un lieu vous permettant d'y accéder facilement. Le contenu de ce mode d'emploi et les caractéristiques de ce produit sont sujets à modifications sans préavis.

## Nom et fonctions des parties

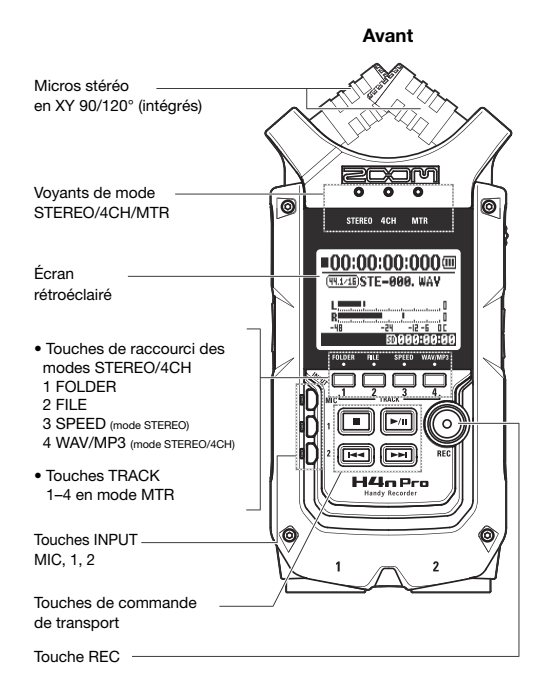

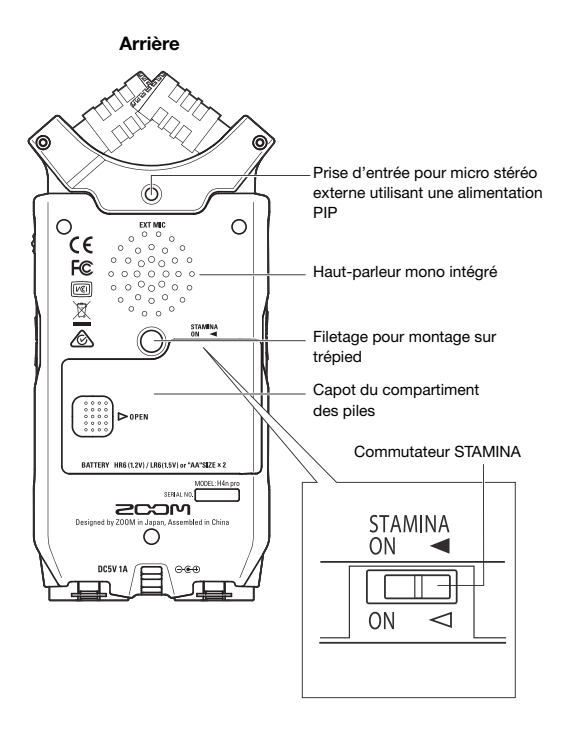

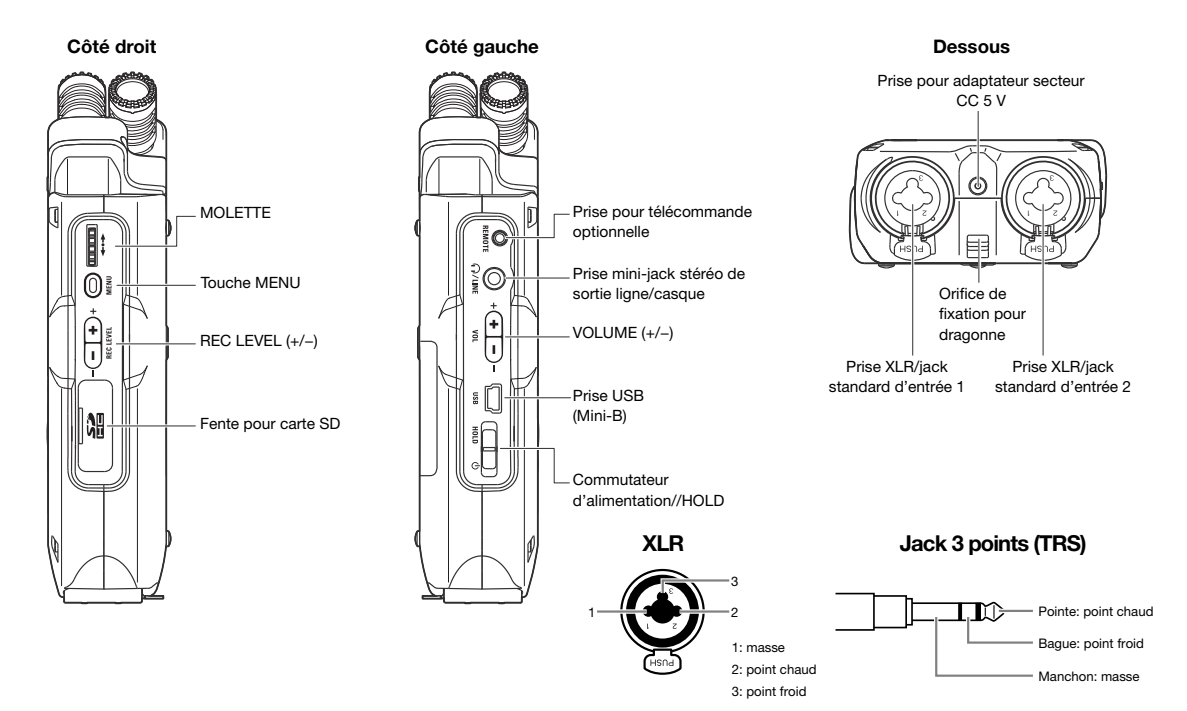

# Sélection piles/secteur

Le H4n Pro peut être alimenté par une prise secteur standard ou par des piles.

### • Alimentation secteur

Utilisez toujours l'adaptateur secteur spécifié.

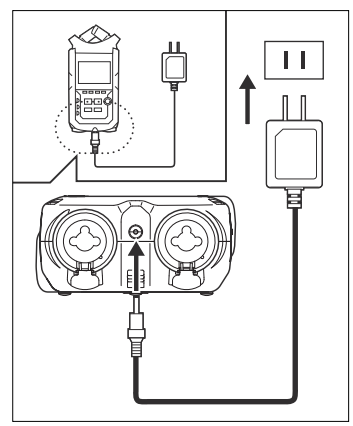

Adaptateur secteur spécifié : AD-14A/D ZOOM

L'emploi d'un adaptateur secteur autre que le modèle spécifié peut entraîner un dysfonctionnement.

### • Alimentation par piles

Installez deux piles AA.

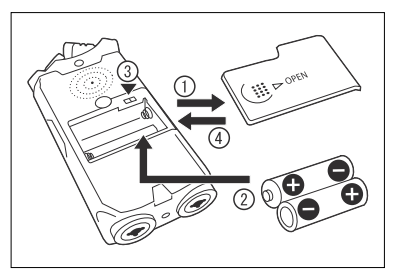

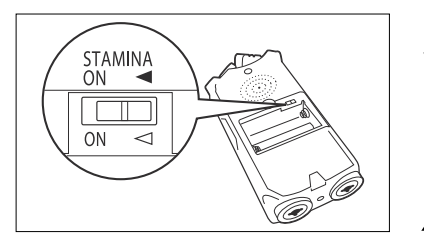

Ouvrez le compartiment des piles.

### NOTE :

# Assurez-vous que l'alimentation est coupée !

Vérifiez que l'alimentation est coupée chaque fois que vous devez ouvrir le compartiment des piles et brancher/débrancher l'adaptateur secteur. Ne pas le faire pourrait endommager vos données d'enregistrement.

Insérez les piles. (Respectez l'orientation +/-.)

### Réglez le commutateur STAMINA.

 utilisation ordinaire (avec adaptateur secteur ou piles)

ON : mode Stamina activé (économise l'énergie en cas d'alimentation par piles)

#### Refermez le compartiment des piles.

- Vous pouvez utiliser des piles alcalines conventionnelles et des batteries rechargeables nickel-hydrure métallique.
- Avec MENU > SYSTEM > BATTERY, indiquez le type des piles/batteries utilisées afin d'obtenir un affichage fidèle de la charge restante.

# Chargement d'une carte SD

La carte SD est nécessaire pour enregistrer. Veillez bien à éteindre l'unité avant d'insérer ou de retirer la carte SD.

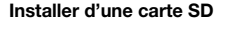

Retirer une carte SD

- Assurez-vous que l'alimentation est coupée.
- 2 Insérez la carte SD dans la fente.

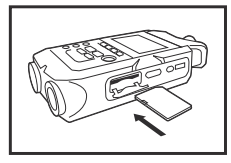

Assurez-vous que l'alimentation est coupée.

Appuyez sur la carte SD pour la faire ressortir.

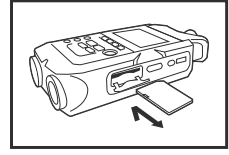

#### Capacité (approximative) d'enregistrement d'une carte SD

| Carte SDHC de 16 Go                    | Durée d'enregistrement<br>(approximative) |
|----------------------------------------|-------------------------------------------|
| WAV 44,1 kHz, 16 bits (piste stéréo)   | 25 heures                                 |
| MP3 44,1kHz, 128 kbit/s (piste stéréo) | 276 heures                                |

### NOTE :

#### ÉTEIGNEZ L'UNITÉ !

N'insérez ou ne retirez jamais une carte SD quand l'unité est sous tension. Cela pourrait détruire des données.

#### PRÉCAUTIONS LORS DE L'INSERTION DES CARTES SD

 Vous pouvez utiliser des cartes SD de 16 Mo à 32 Go. Pour une liste des cartes SD dont le fonctionnement a été contrôlé, veuillez vous référer au site web ZOOM : zoomcorp.com

 Si vous utilisez une carte SD qui a été employée par un ordinateur, un appareil

photo numérique ou une autre machine, elle

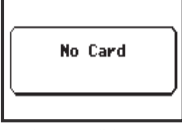

Avertissement d'absence de carte SD au démarrage.

- doit d'abord être formatée par le H4n Pro.
  Si « No Card » (pas de carte) s'affiche au démarrage, vérifiez que la carte SD est bien insérée.
- « Format Card » (formater la carte) s'affiche à l'écran au démarrage si la carte SD n'a pas été formatée par le H4n Pro. Pour la formater, pressez la MOLETTE et sélectionnez YES (oui).
- L'écran de démarrage affiche « Card Protect » si la carte est protégée contre l'écriture. Pour la déprotéger, faites coulisser le commutateur de protection sur la carte SD.

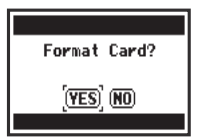

Cet avertissement apparaît si la carte SD n'a pas un format acceptée. Sélectionnez YES pour formater la carte. Cela supprimera toutes les données qu'elle contient.

# Commutateur d'alimentation/HOLD et mise sous/hors tension

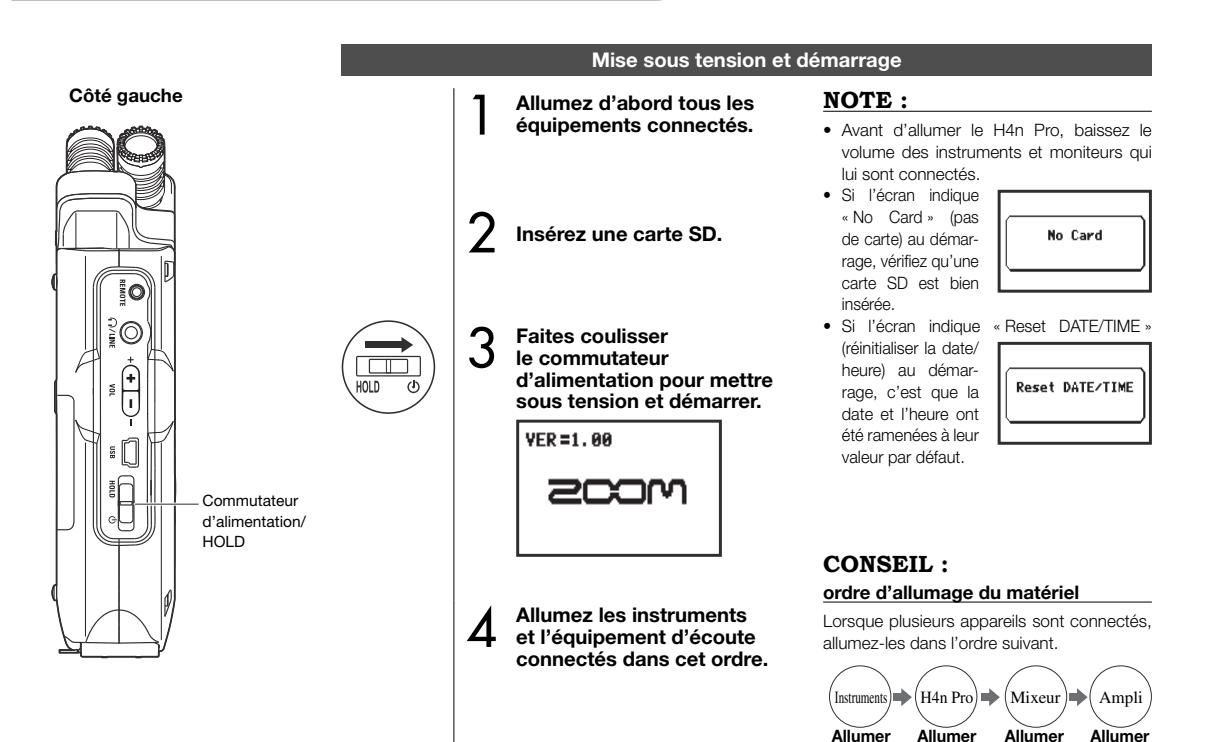

### Mise hors tension et extinction

Éteignez d'abord dans cet ordre le système d'écoute et les instruments connectés.

HOLD

### Faites coulisser le commutateur d'alimentation pour mettre hors tension. **000:00:00:00**

GoodBye See You! \$0005:09:1

### CONSEIL : ordre d'extinction du matériel

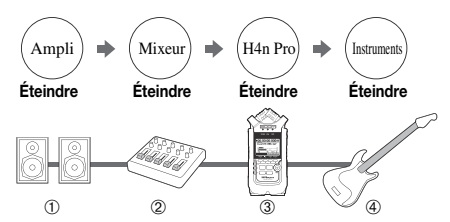

### Fonction HOLD

Le H4n Pro dispose d'une fonction HOLD (verrouillage) qui désactive le fonctionnement des touches pour éviter toute erreur de manipulation durant l'enregistrement.

#### Activation de la fonction HOLD

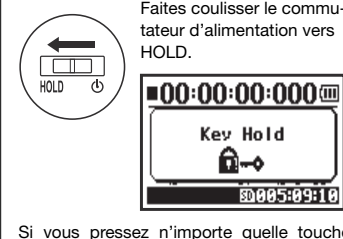

Faites coulisser le commutateur d'alimentation vers HOLD.

Key Hold

6-⊷ 80005:09:10 Si vous pressez n'importe quelle touche alors que la fonction HOLD est activée, l'écran affiche « Key Hold » (verrouillage) des touches durant deux secondes. Pour désactiver la fonction HOLD, faites coulisser le commutateur d'alimentation dans le sens opposé à HOLD.

# Réglage de la date et de l'heure

Chaque fichier enregistre automatiquement la date et l'heure.

Pour faciliter la recherche dans les fichiers par date, veillez à bien régler la date et l'heure après chaque changement de piles.

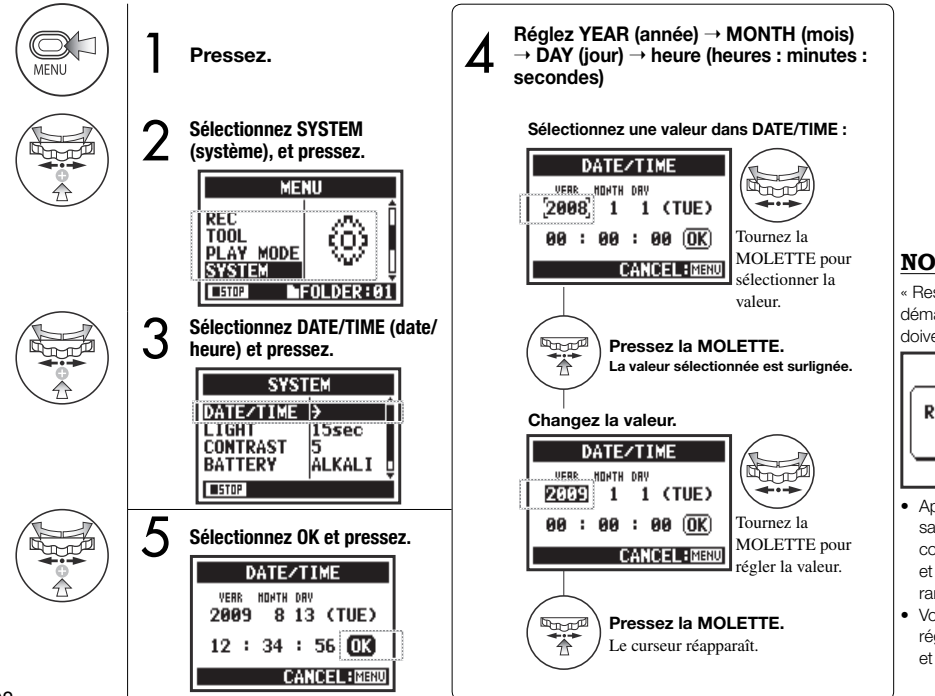

### NOTE :

« Reset DATE/TIME » s'affiche au démarrage si la date et l'heure doivent être réglées.

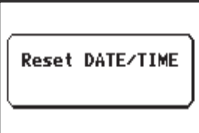

- Après plus de trois minutes sans source d'alimentation connectée, le réglage de date et d'heure (DATE/TIME) est ramené à sa valeur par défaut.
- Vous ne pouvez pas faire ce réglage durant l'enregistrement et la lecture.

# Préparation : branchement d'appareils externes

Le H4n Pro offre une connectique polyvalente avec des possibilités pour toute application d'enregistrement.

#### Télécommande

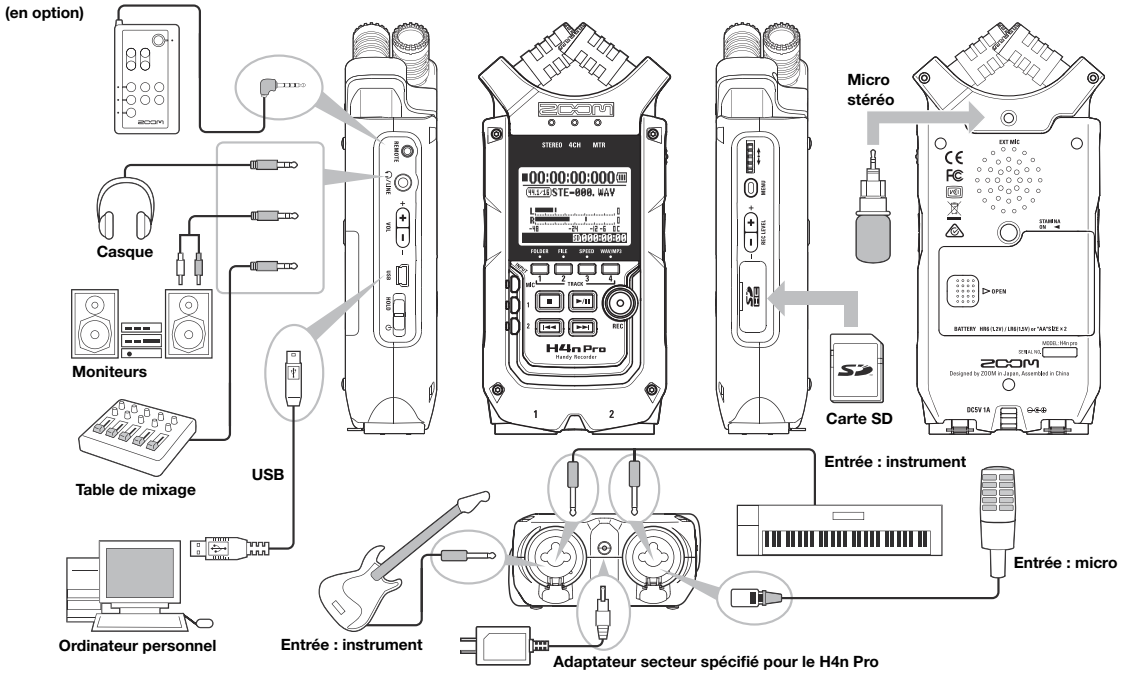

# Préparation : microphones intégrés

Voici les fonctionnalités particulières des microphones intégrés au H4n Pro.

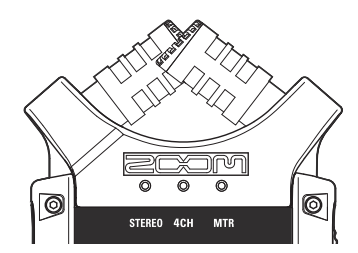

Des microphones de haute qualité en configuration XY assurent une image stéréo naturelle des sons enregistrés.

L'enregistrement stéréo se fait souvent en plaçant deux microphones en « V ». Faire pointer les microphones vers l'extérieur entraîne une séparation stéréo, mais l'enregistrement manque de définition dans la zone centrale, entraînant une médiocre image stéréo.

Le H4n Pro utilise une configuration en XY de ses micros stéréo. En faisant se croiser les deux microphones (à angles opposés), le H4n Pro peut couvrir une large zone et néanmoins capturer les sources sonores situées au centre avec clarté et définition. Les sons atteignent les deux micros simultanément, il n'y a donc pas d'annulation de phase entre les canaux gauche et droit.

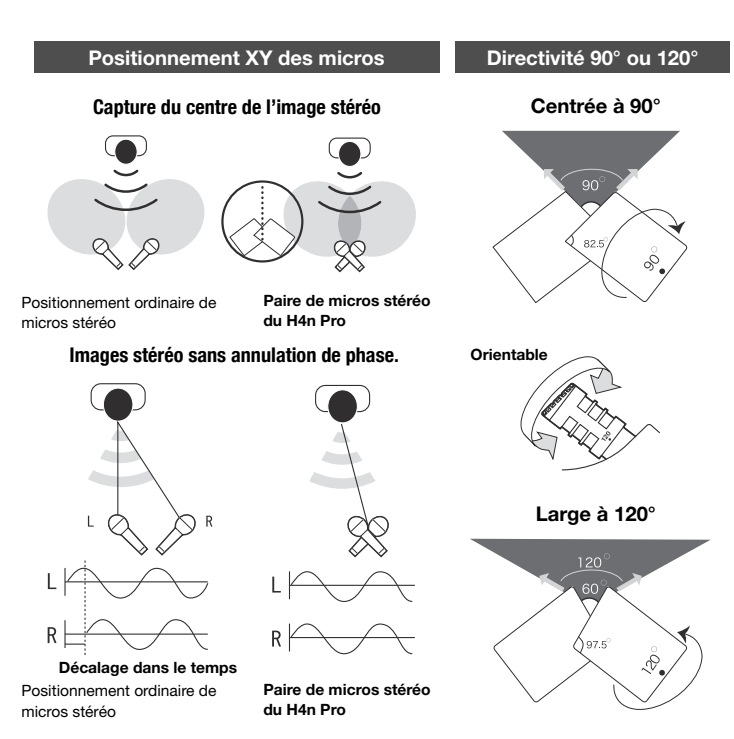

# Préparation : connexions INPUT 1/2 et alimentation fantôme

Utilisez les entrées INPUT 1 et INPUT 2 pour brancher par exemple une guitare, une basse ou un clavier.

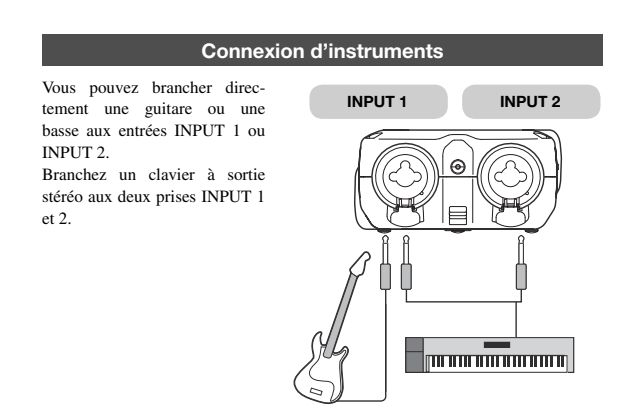

#### Connexion de microphones

Branchez des microphones à connecteur XLR aux entrées INPUT 1 et INPUT 2. Si vous utilisez un microphone électrostatique nécessitant une alimentation fantôme, faites le réglage suivant.

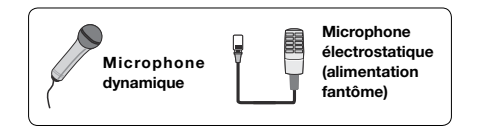

### Réglage de l'alimentation fantôme (PHANTOM)

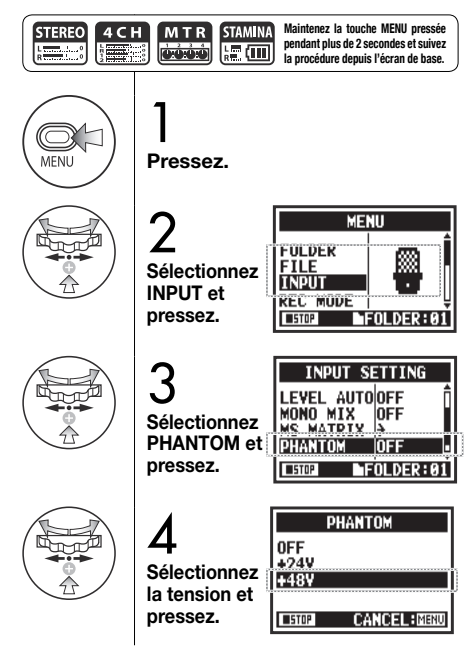

# Présentation des modes

Le H4n Pro offre quatre modes de fonctionnement : STEREO, STAMINA, 4CH (4 canaux) et MTR (multipiste). Choisissez le mode en fonction de vos besoins.

#### Mode STEREO

Vous pouvez facilement créer un enregistrement stéréo au moyen des microphones intégrés ou d'un microphone externe.

Le mode stéréo est pratique pour l'enregistrement live de groupes, d'instruments acoustiques, de voix, de conférences et d'ambiances sonores subtiles. Vous pouvez ensuite l'utiliser pour lire les fichiers WAV et MP3 stéréo.

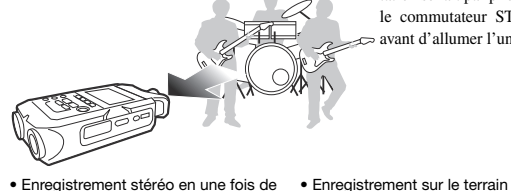

- Enregistrement stéréo en une fois de spectacles et de répétitions
- Enregistrement direct d'un instrument unique
- Enregistrement sur le terrain
- Mémos vocaux
- Enregistrement de réunions

#### Mode STAMINA

Ce mode donne une plus longue autonomie aux piles. Le mode STAMINA est similaire au mode STEREO, mais a moins de fonctions.

L'autonomie en continu avec des piles alcalines est d'environ 11 heures (mais éventuellement moins selon l'utilisation).

En mode STAMINA, le H4n Pro ne peut enregistrer et lire qu'aux formats WAV

Enregistrement live en extérieur

piles

Lors de conférences et dans les cas

où il est difficile de remplacer les

44,1 kHz/16 bits et MP3. Pour activer le mode STAMINA lorsque l'alimentation se fait par piles, réglez le commutateur STAMINA > avant d'allumer l'unité.

#### Mode 4CH

En mode 4CH, vous pouvez enregistrer deux signaux stéréo simultanément. Vous pouvez capturer des sons live au travers des micros intégrés et en même temps des instruments en direct par les entrées externes.

#### Mode MTR

Dans ce mode, vous pouvez enregistrer au moyen d'effets. Vous pouvez également superposer des enregistrements et utiliser des fichiers audio précédemment enregistrés à l'aide des autres modes. Lors de la création d'une maquette, vous pouvez enregistrer vos pistes d'accompagnement chez vous et les pistes instrumentales en studio pendant que vous écoutez les pistes d'accompagnement.

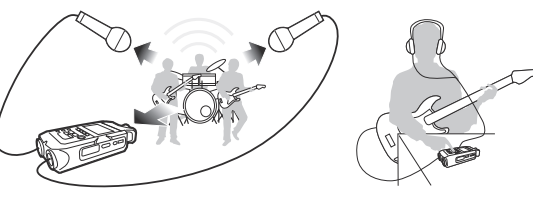

- Enregistrement simultané par les entrées ligne et les micros
- Enregistrement surround avec placement de micros à l'avant et à l'arrière
- Enregistrement simultané du son ambiant et de la source sonore directe
- Enregistrement à la fois du son ambiant et du son direct pour ajouter une sensation de live aux prestations enregistrées
- Enregistrement de parties piste par piste
- Superposition (Overdub)
- Enregistrement avec des effets
- Mixage du niveau des pistes après l'enregistrement
- Répétitions en intérieur et en extérieur

# Changement de mode et confirmation

Veillez à sélectionner le mode approprié à votre application.

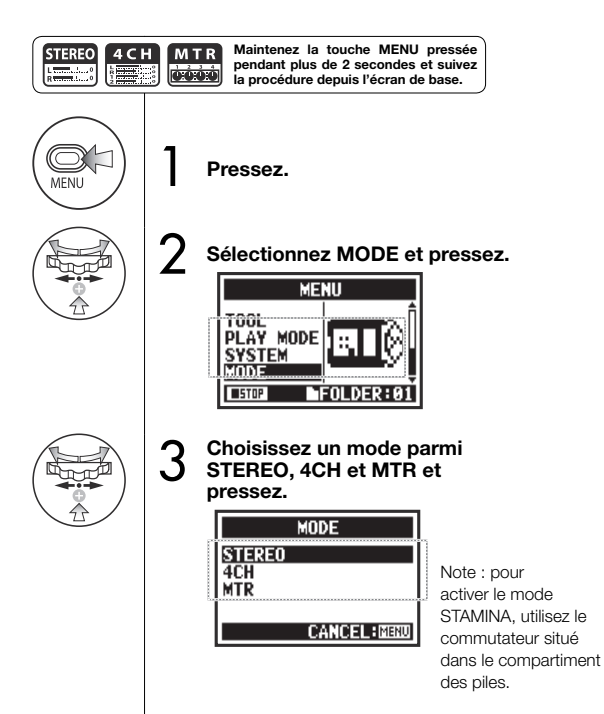

### CONSEIL :

#### Confirmation du mode

- Le mode actuel est indiqué par un voyant de mode à LED en face avant.
- Le H4n Pro retrouve à la mise sous tension le mode dans lequel il était lors de l'extinction.
- Lors de son premier démarrage, son mode par défaut est STEREO.

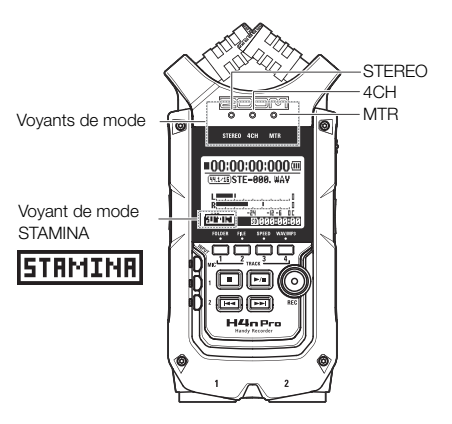

# Détails des modes

Les niveaux d'entrée et de sortie ainsi que la sauvegarde et les formats de fichier sont différents dans chaque mode.

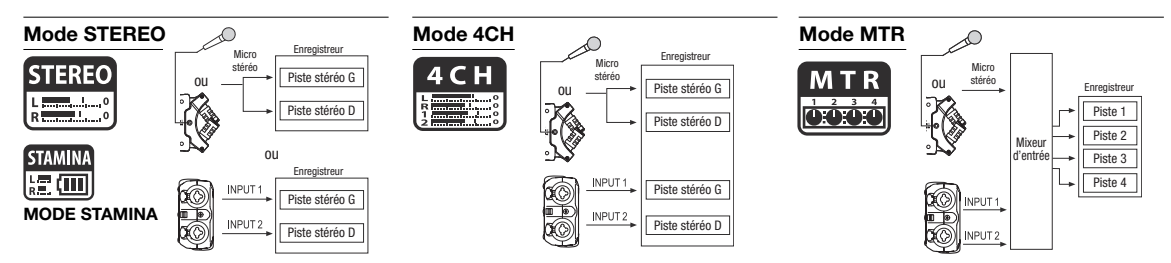

En mode stéréo, vous pouvez sélectionner 2 entrées différentes, soit INPUT MIC, soit INPUT 1 et 2, et enregistrer et lire un fichier stéréo à la fois. Les fichiers sont sauvegardés dans un des dix sousdossiers (« FOLDER ») du dossier STEREO.

En mode STAMINA, les fonctions sont limitées pour prolonger la durée de vie des piles.

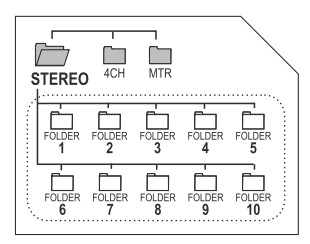

En mode 4CH, le H4n Pro enregistre deux fichiers WAV stéréo : un fichier WAV stéréo pour les micros intégrés ou l'entrée pour micro stéréo et un fichier WAV stéréo pour les entrées INPUT 1 et 2. Ces fichiers sont enregistrés dans un des dix sousdossiers (« FOLDER ») 4CH. Vous pouvez enregistrer des pistes en mono ou en stéréo depuis les entrées INPUT 1, INPUT 2 et un microphone stéréo.

Vous pouvez les combiner avec des pistes enregistrées dans d'autres modes et les rajouter à côté de pistes existantes.

En mode MTR, les données et réglages de projet sont sauvegardés en tant que projet dans le dossier MTR.

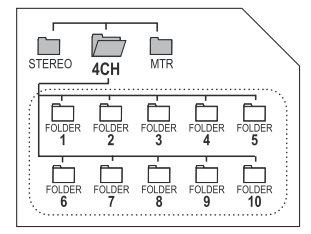

| STEREO | 4CH | MTR    |
|--------|-----|--------|
|        |     | PRJ001 |

# Écrans de mode : modes STEREO et STAMINA

STEREO STAMINA

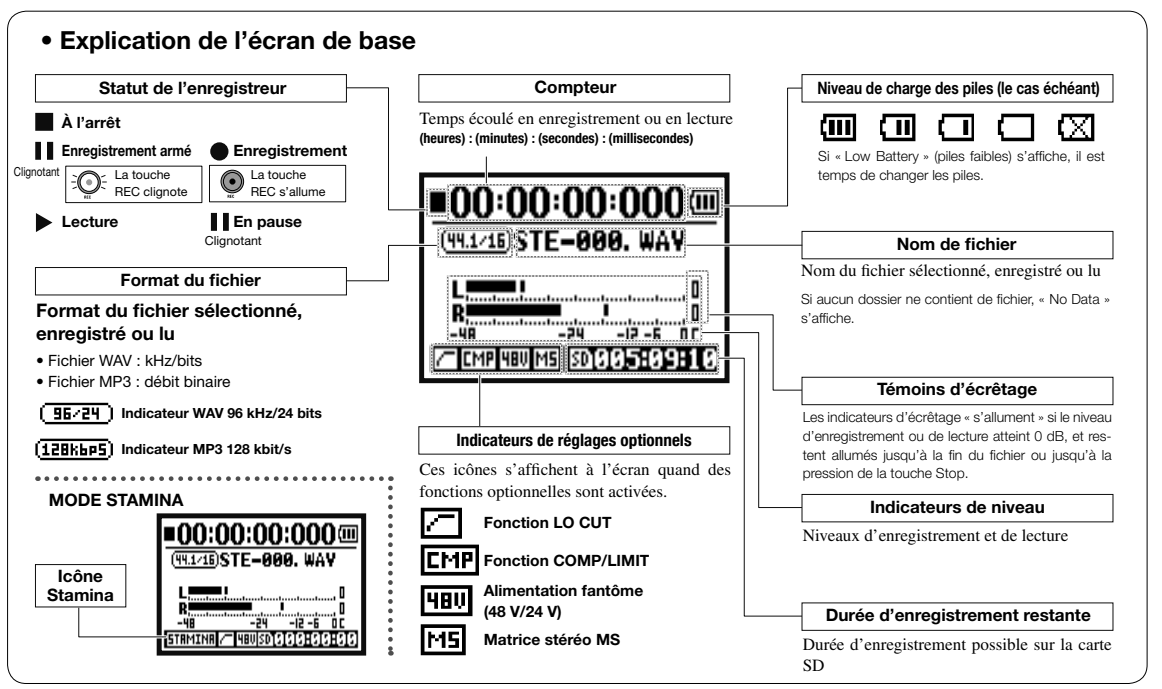

# Écrans de mode : mode 4CH

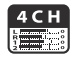

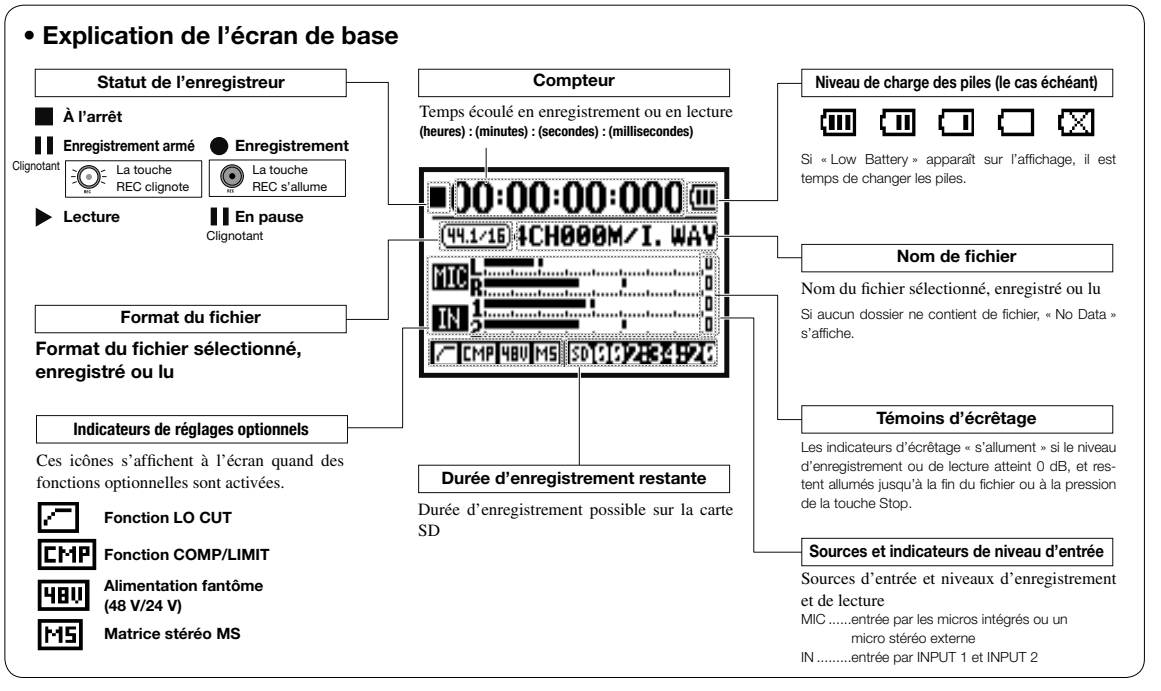

# Écrans de mode : mode MTR

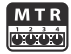

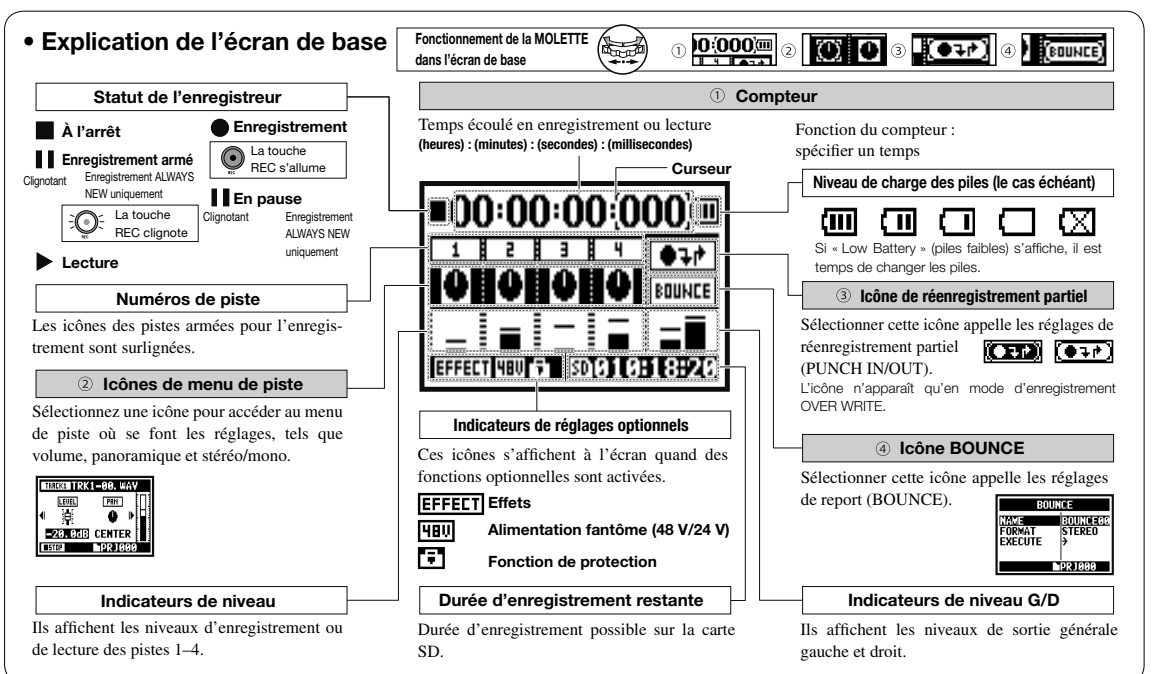

# **Réglages/enregistrement : modes STEREO et STAMINA**

Voici les étapes à suivre pour enregistrer en mode STEREO ou STAMINA.

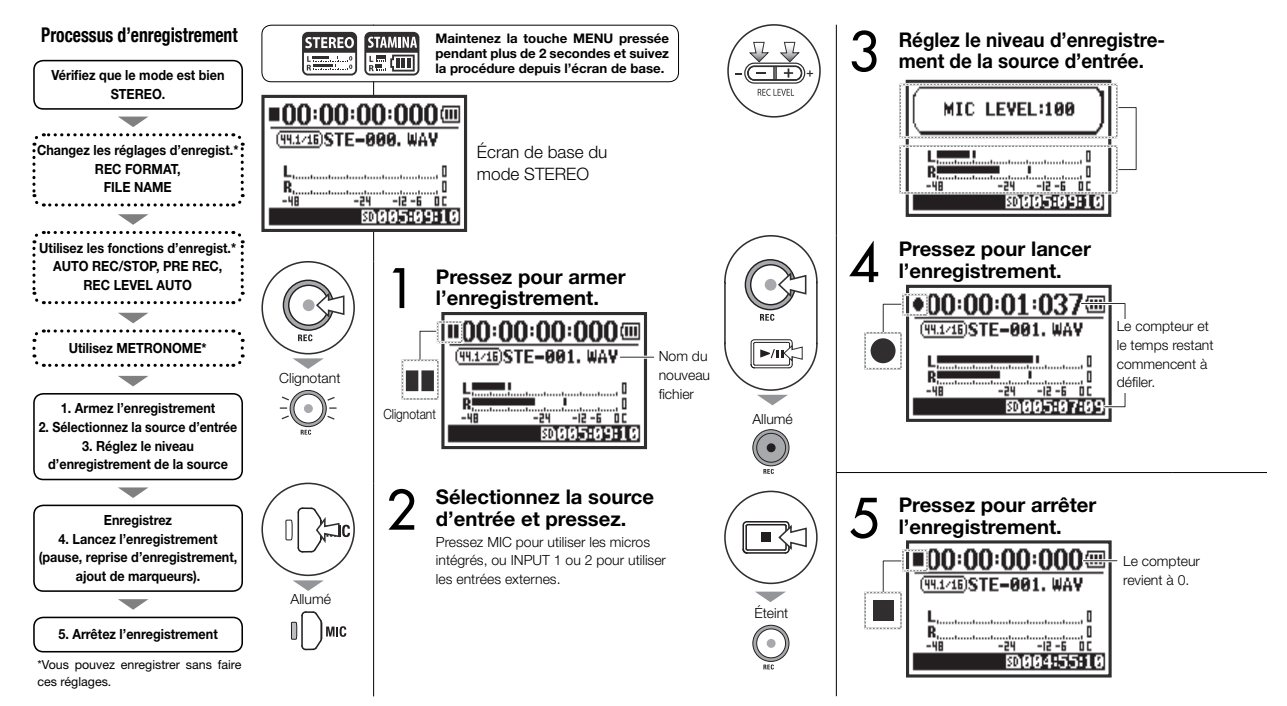

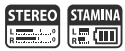

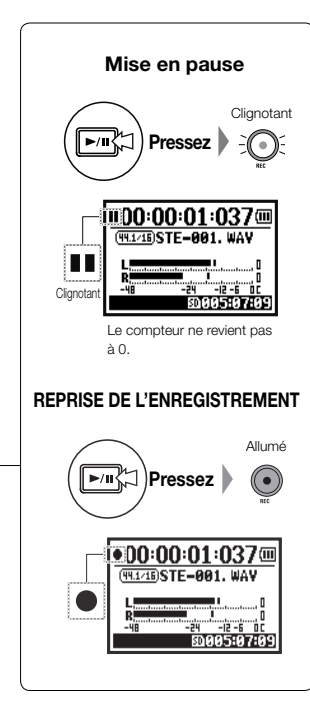

### **CONSEIL** :

### Format d'enregistrement

En mode STEREO, vous pouvez enregistrer dans 19 formats de fichier WAV et MP3 différents. Le format d'enregistrement doit être sélectionné avant que ne commence l'enregistrement d'un fichier.

#### Appellation de fichier

Les fichiers enregistrés sont automatiquement nommés. Choisissez entre deux formats. Le format par défaut est DEFAULT. DEFAULT : STE-xxx DATE : 090531-xxx La date d'enregistrement est au format AAMM.II

#### Marqueurs

sont Lorsque l'enregistrement mnés. se fait au format WAV, vous pouvez déposer un marqueur dans le fichier en pressant la touche REC pendant l'enregistrement. Durant la lecture, vous pourrez rapidement accéder aux positions ainsi int est marquées. Lorsque vous mettez en pause l'enregistrement d'un fichier WAV, un marqueur est ajouté à cet endroit.

### NOTE :

Durant l'enregistrement et la lecture, le format d'enregistrement et le type de nom de fichier ne peuvent pas être changés.

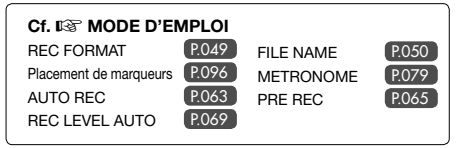

# Réglages/enregistrement : mode 4CH

C'est la méthode pour enregistrer 4 canaux (2 stéréo) depuis les micros intégrés et les prises d'entrée externe.

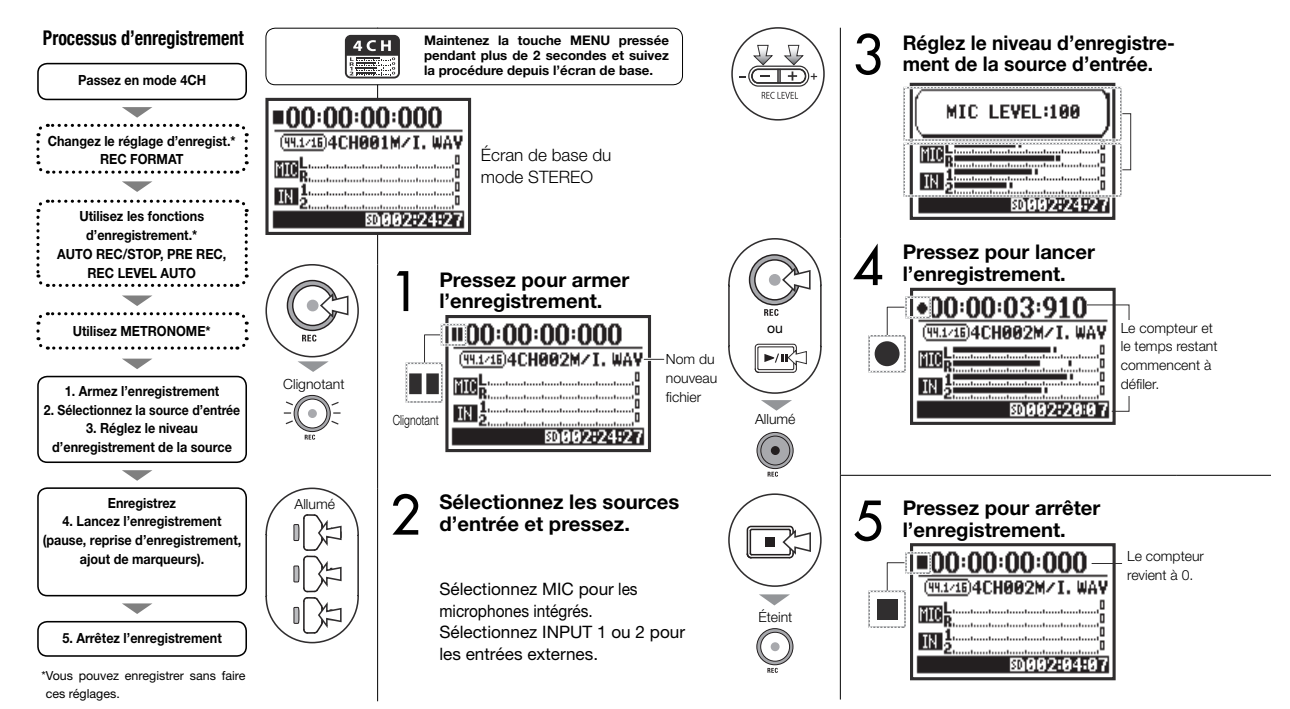

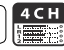

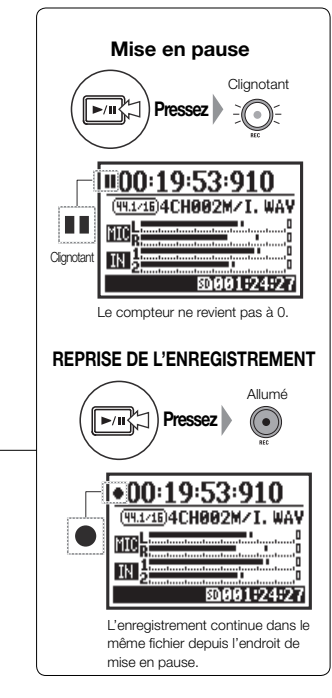

### **CONSEIL** :

#### Appellation de fichier

En mode 4CH, le signal des Change micros intégrés et celui des entrées externes sont sauvegardés séparément sous forme de fichiers WAV stéréo. Ces 2 fichiers sont toujours gérés comme une paire et normés comme suit en fonction de l'entrée. Fichier INPUT 1/2 : 4CHxxxI. wav Fichier INPUT 1/2 : 4CHxxxI. wav À l'écran, les 2 fichiers sont affichés ensemble sous la forme M/I.

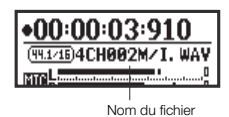

#### Format d'enregistrement

Changez-en avant d'enregistrer.

#### Marqueurs

Lorsque l'enregistrement se fait au format WAV, vous pouvez déposer un marqueur dans le fichier en pressant la touche REC pendant l'enregistrement. Durant la lecture, vous pourrez rapidement accéder aux positions ainsi marquées. Lorsque vous mettez en pause l'enregistrement d'un fichier WAV, un marqueur est ajouté à cet endroit.

### NOTE :

Durant l'enregistrement et la lecture, le format d'enregistrement et le type de nom de fichier ne peuvent pas être changés.

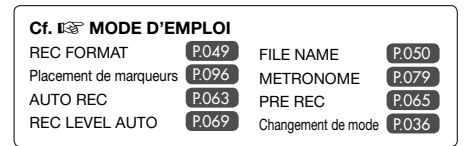

# **Réglages/enregistrement : format**

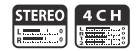

Choisissez le format d'enregistrement (REC FORMAT) avant d'enregistrer.

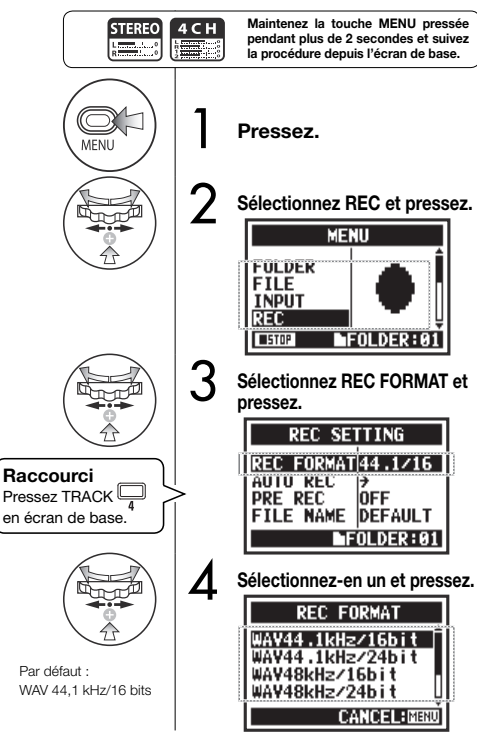

### NOTE :

### Quand utiliser les formats WAV et MP3

- Les fichiers WAV sont utilisés pour des enregistrements de haute qualité car sans compression. De par l'absence de compression des données, ces fichiers sont plus gros que les fichiers MP3.
- Les fichiers MP3 ont une qualité sonore inférieure due à la compression des données, mais sont utiles pour économiser de la place sur la carte SD et enregistrer plus longtemps.

### **CONSEIL** :

### Types des fichiers WAV

44,1/48/96 kHz indique la fréquence d'échantillonnage de la conversion analogique/numérique. 16/24 bits indique la résolution en bits de la conversion analogique/numérique.

Plus haute est la valeur, meilleure est la qualité sonore et plus grande est la taille de fichier.

Les fichiers WAV enregistrés en mode STEREO/4CH/ STAMINA sont conformes à la norme BWF (Broadcast Wave Format) et comprennent des marqueurs et la date de leur création.

### Types des fichiers MP3

Sélectionnez le débit binaire, qui indique la quantité de données par seconde. Plus la valeur est élevée, plus bas est le taux de compression et meilleure est la qualité sonore. Les fichiers MP3 qui sont plus compressés occupent moins d'espace sur carte SD. Le débit binaire variable ou VBR (Variable Bit Rate) est un mode dans lequel le débit binaire est automatiquement ajusté en fonction des données reçues.

| REC FORMAI  |                                                                                                    |  |
|-------------|----------------------------------------------------------------------------------------------------|--|
| Mode STEREO |                                                                                                    |  |
| WAV         | 44,1 kHz/16 bits<br>44,1 kHz/24 bits<br>48 kHz/16 bits<br>48 kHz/24 bits<br>96 kHz/26 bit<br>96 kHz/24 bits                                                            |  |
| MP3         | 48 kbit/s<br>56 kbit/s<br>64 kbit/s<br>80 kbit/s<br>96 kbit/s<br>112 kbit/s<br>128 kbit/s<br>160 kbit/s<br>192 kbit/s<br>224 kbit/s<br>226 kbit/s<br>230 kbit/s<br>VBR |  |
|             | Mode 4CH                                                                                                    |  |
| WAV         | 44,1 kHz/16 bits<br>44,1 kHz/24 bits<br>48 kHz/16 bits<br>48 kHz/24 bits                                                                                               |  |

# Lecture (modes STEREO, 4CH et STAMINA)

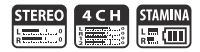

Immédiatement après l'enregistrement, vous pouvez lire le fichier enregistré en pressant la touche Lecture/Pause. Suivez ces étapes pour rappeler un fichier à lire.

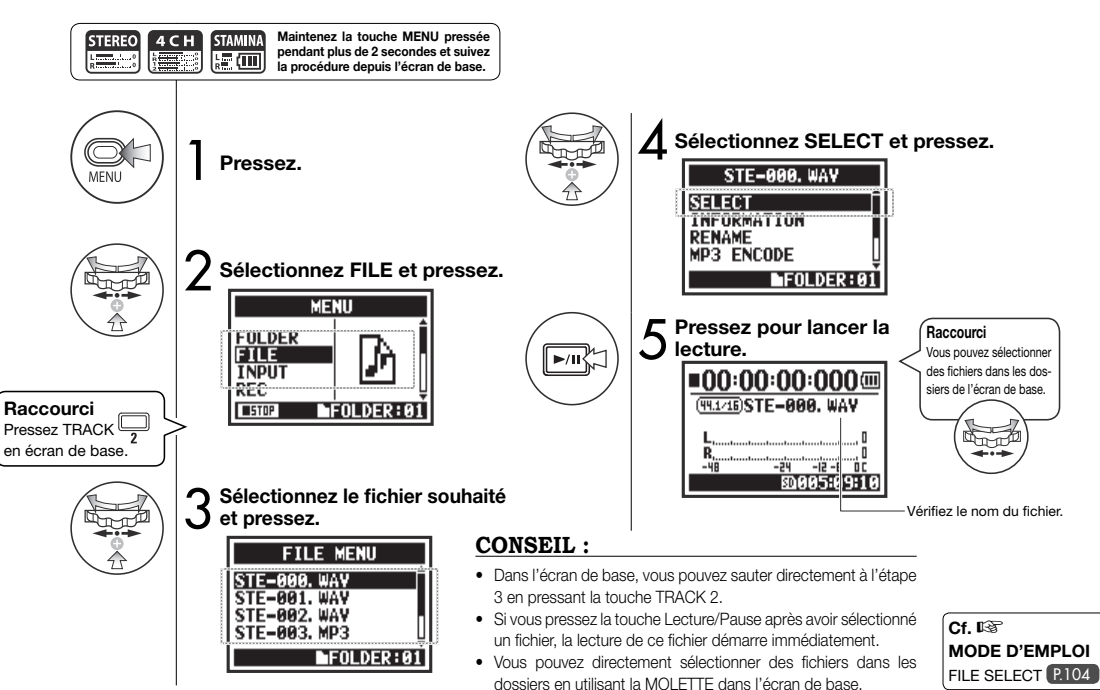

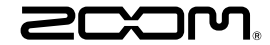

#### ZOOM CORPORATION

4-4-3 Kanda-surugadai, Chiyoda-ku, Tokyo 101-0062 Japon zoomcorp.com